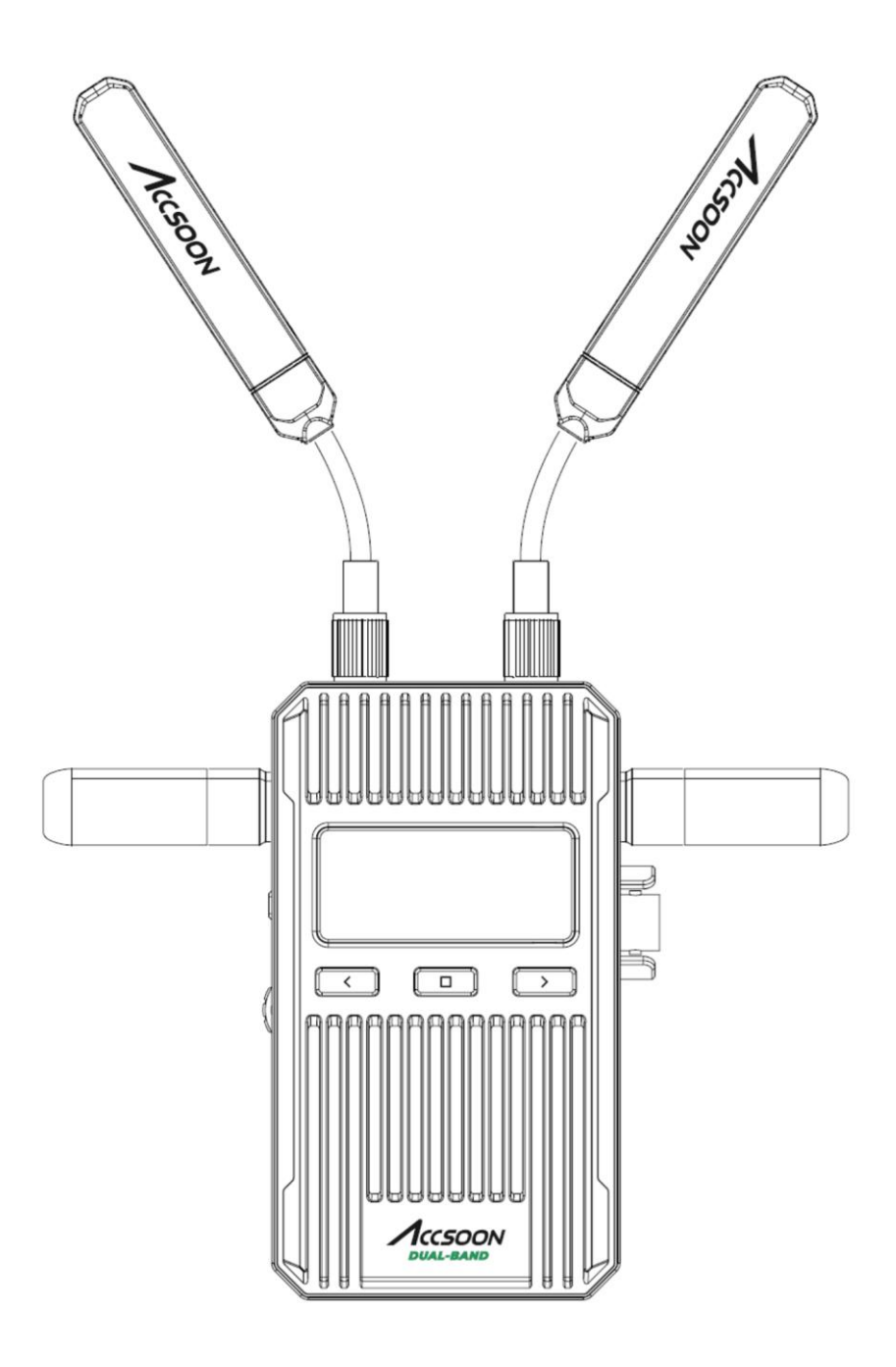

ΛασοοΝ

# **CineView 2 SDI**

UserManual

# **CineView 2 SDI**

## CONTENTS

| 商品の中身    | 04 | FAQ      | 18 |
|----------|----|----------|----|
| 製品の説明    | 05 | 保証       | 19 |
| 製品の特長    | 06 | 安全性に     |    |
| アプリケーション | 07 | 関する情報    | 20 |
| はじめに     | 08 | FCC干渉の声明 | 20 |
| 仕様       | 17 | お問お合せ先   | 21 |
|          |    |          |    |

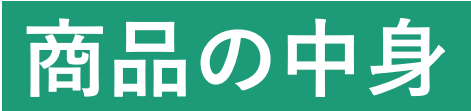

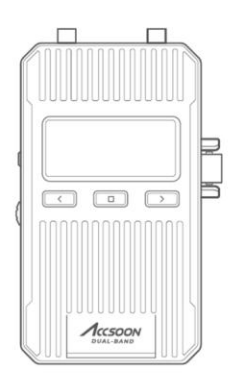

トランスミッター \*1

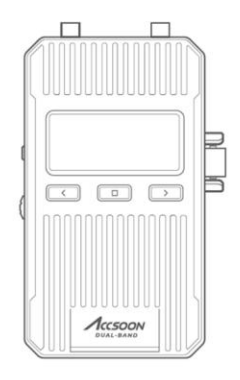

受信機 \*1

受信機

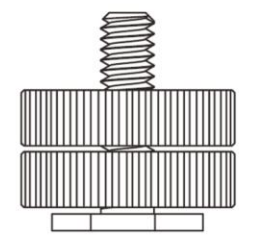

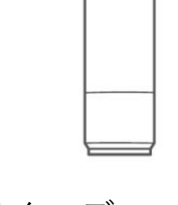

コールドシュー マウントアダプター \*2 アンテナ(ショート) \*4

ハイゲインデュアルバンド

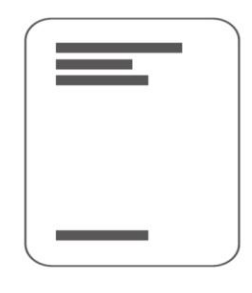

ユーザーマニュアル/ 保証書\*1

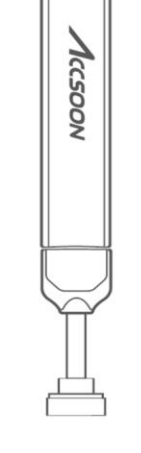

ハイゲインデュアルバンド アンテナ(ロング)\*4

## 製品の説明

Accsoon Cineview 2 SDIは次世代型1080P映像ワイヤレス伝 送システムであり、見通しの良い環境下においては1500 フィート(450m)の到達範囲を備えています。従来モデル よりも更に優れた安定性を備え、遅延50ms未満という驚異 的な伝送速度を実現します。CineView 2 SDIはAccsoonデュ アルバンド(US特許)伝送技術を備え、より安定した無線 接続によって、同じ動画フレームを2.4および5GHzの周波数 にて同時撮影・送信が可能です。

## 製品の特長

- ・高信頼性の2.4GHz+5GHz デュアルバンド伝送技術
- ・低遅延50ms未満の卓越した伝送速度
- ・最大1500ft(450m)に及ぶ長伝送範囲
- ・トランスミッター:SDI&HDMI入力端子および
   HDMIループアウト端子内臓
- ・トランスミッター:SDIからHDMIへのパススルー出力
- ・受信機:SDI&HDMI出力端子およびUVC 出力端子内臓
- ・NP-Fバッテリー、DC、USB-C電源に対応
- Accsoon SEEアプリでの簡便なワイヤレスモニタリング
- ・自動チャンネル選定
- ・簡単なTX/RXグルーピング
- ・航空宇宙グレードのアルミニウム合金素材
- ・1.47インチフルカラーLCDディスプレイ

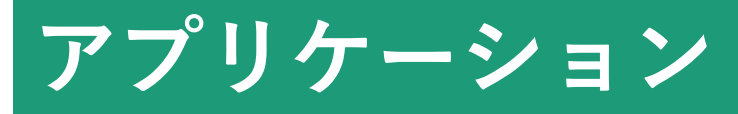

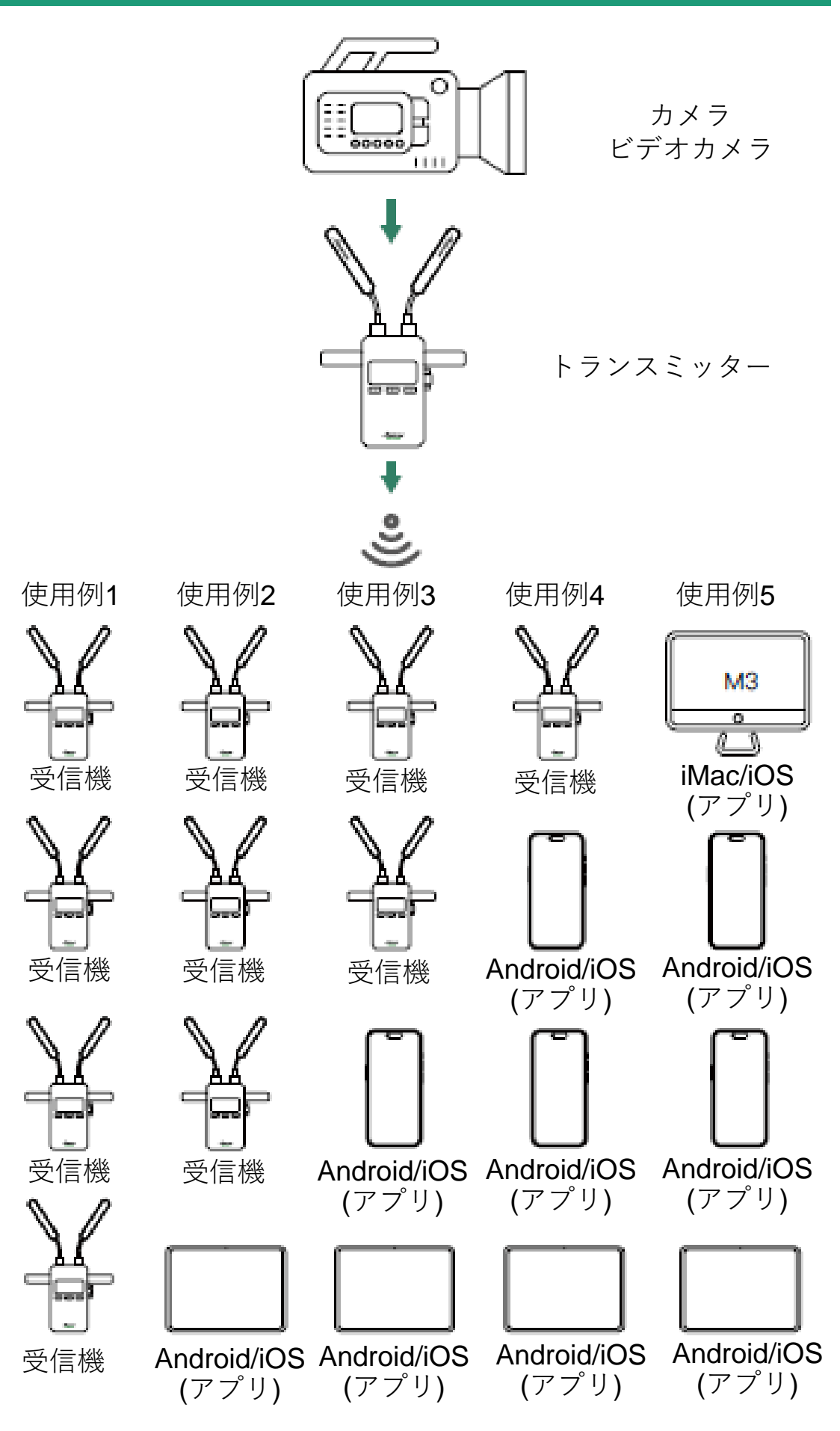

## はじめに

### Accsoon CineView 2 SDI

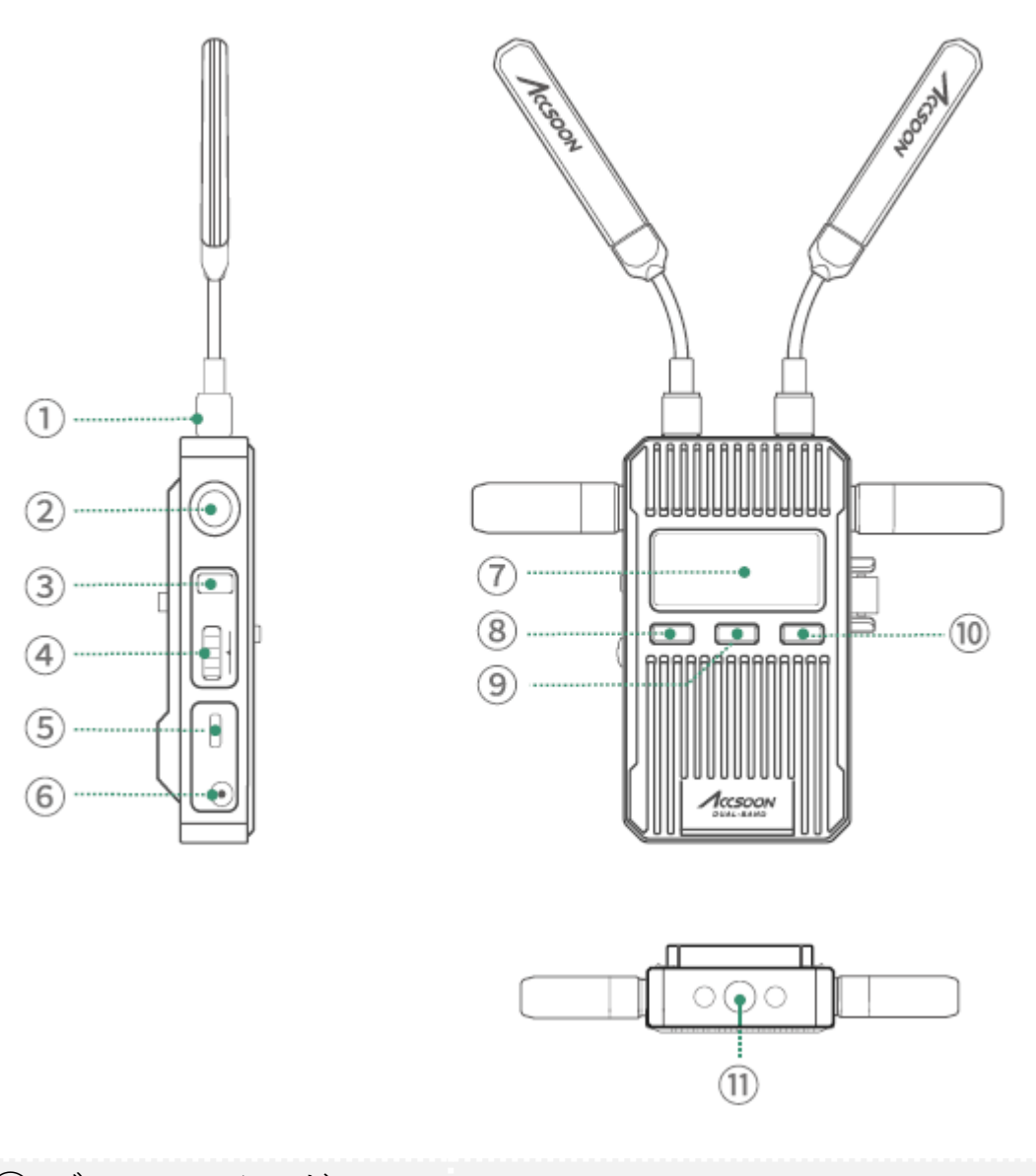

 ① デュアルバンド アンテナコネクタ
 ② デュアルバンド アンテナコネクタ
 ③ 電源 On/Offスイッチ
 ④ 左ボタン
 ④ グループ設定ノブ
 ⑨ メニュー/OKボタン
 ⑤ USB-C電源入力端子
 ⑩ 右ボタン

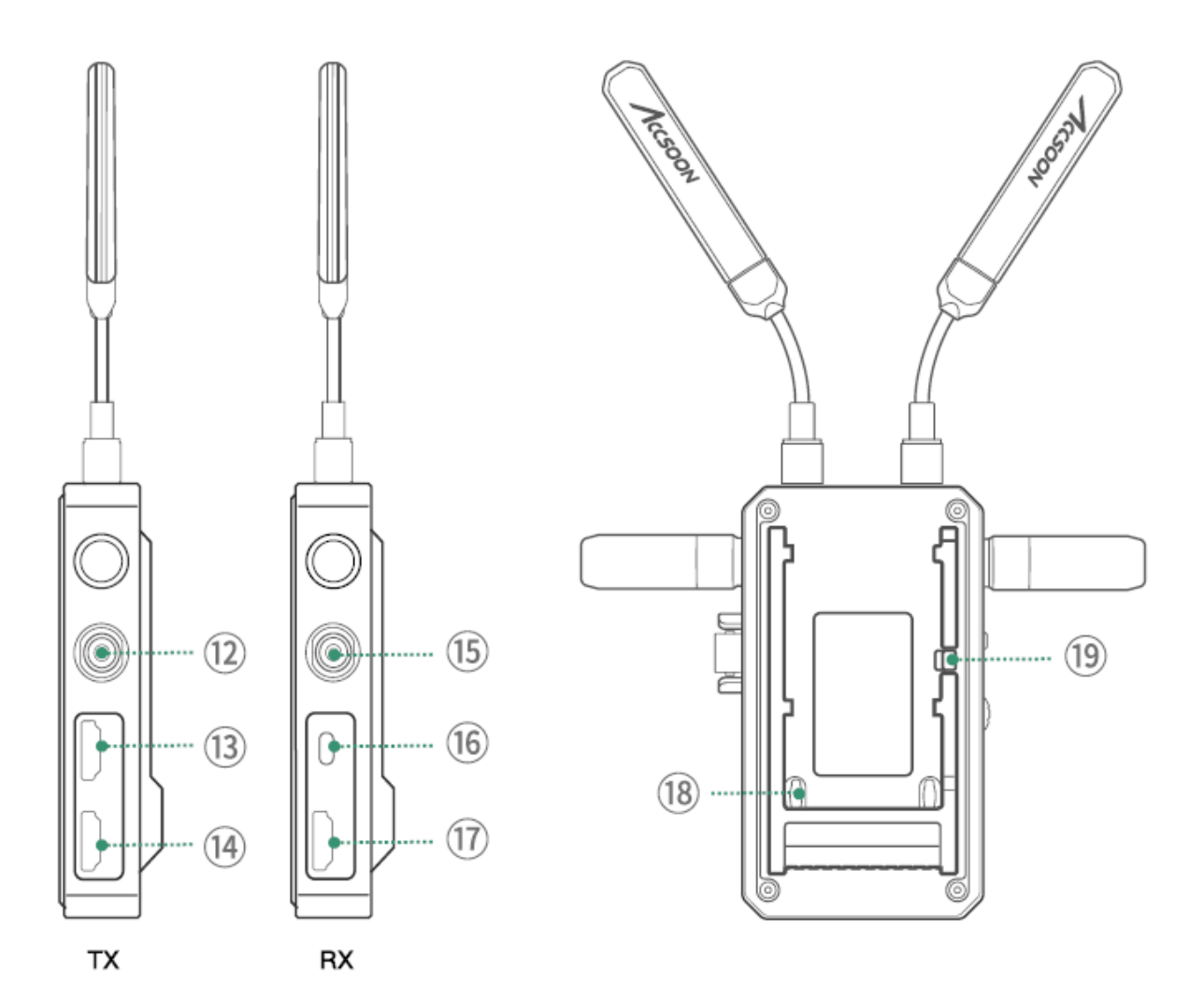

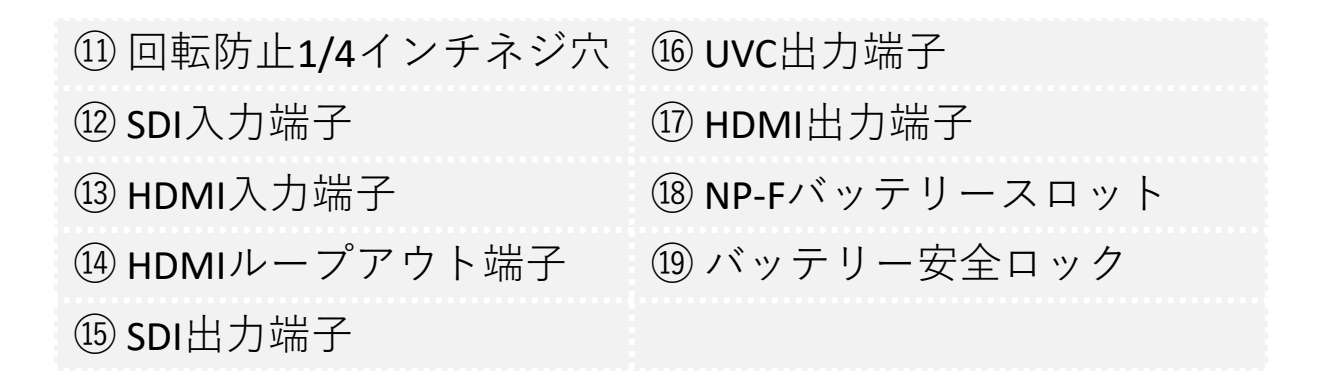

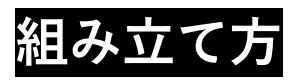

- 1. 図の様にアンテナを本体に取り付ける。
- CineView 2 SDIをカメラあるいはカメラ ケージの上に取り付けるためにコール ドシューマウントアダプターをセット する。
- 電源としてNP-F970/F750/F550バッテ リー、DC、USB-CをCineView 2 SDI トランスミッターへ取り付ける。

5V/3V USB-C電源のみ使用可能

4. カメラをCineView 2 SDIトランスミッターへ取り付ける。

#### 電源On/Off

電源On : 電源on/offボタンを押す 電源Off : 電源on/offボタンを2秒長押し

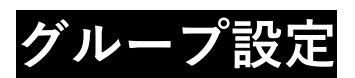

 CineView 2 SDIはトランスミッターおよび受信機それぞれに対 するグループ設定ノブがあります。トランスミッターおよび受 信機が同グループである場合に限り、両機器は自動でペアリン グされます。

Ċ

- 1つのトランスミッターに複数の受信機(最大4台)を接続する には、全ての受信機とトランスミッターを同グループに設定し ます。
- 同一アプリケーションにおけるモニタリング を2つ以上のグループを使用する場合は、 各グループは異なる設定にする必要が あります。

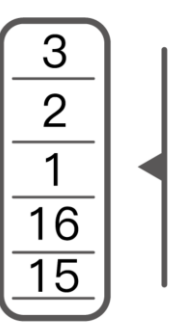

.500N

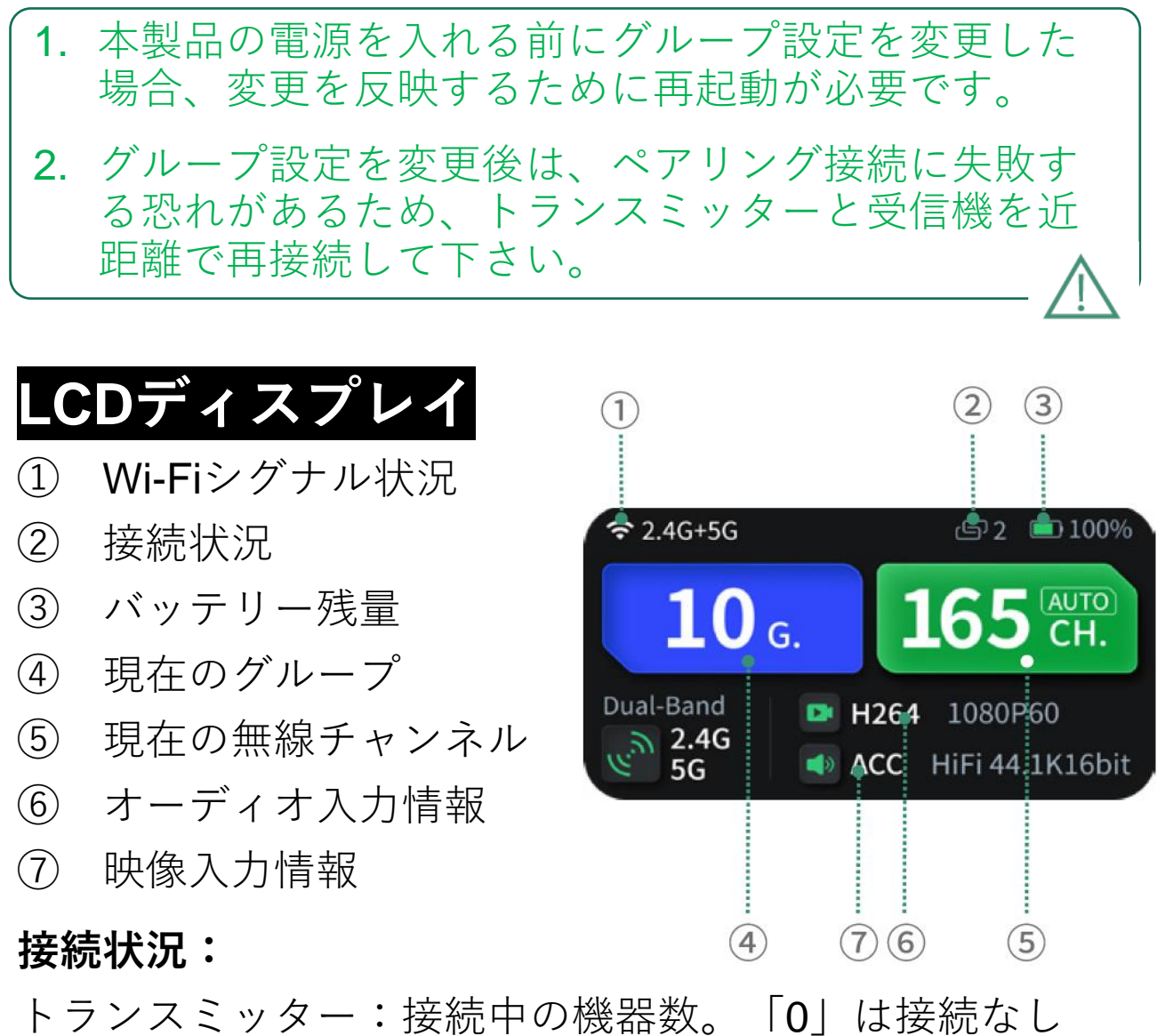

受信機:接続されていれば「**1**」、無ければ「**0**」

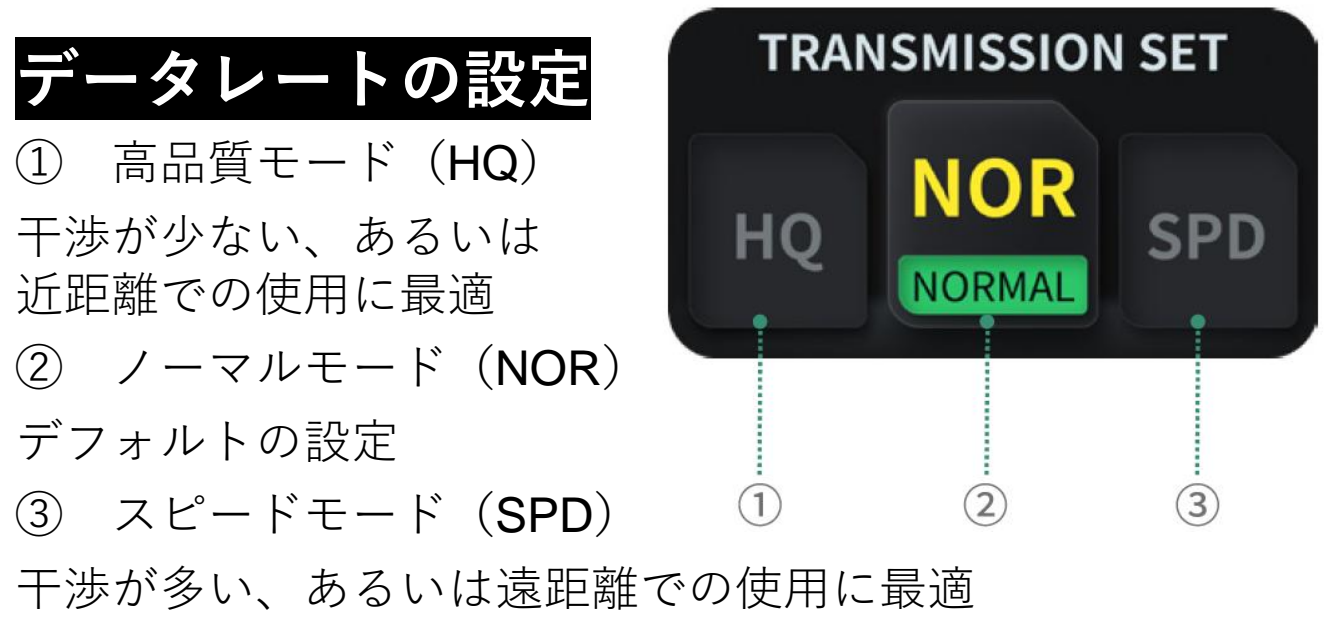

## 方法:

- ① メニューボタンを押して「Data Rate Setting」へ
- ② 左・右ボタンを押して選択
- ③ メニューボタンを押して設定を反映

## チャンネル設定

- 1.  $\begin{bmatrix} Channel Setting \end{bmatrix} \\ x = 1 (1 1) \\ x = 1 (1 1) \\ x =$
- 2. デフォルトのチャンネルはAuto (A)です。電源が入って いる場合はCineView 2 SDIは最も干渉が少ないチャンネ ルを自動選択します。

本設定は変更しないことを推奨します。

 ユーザーがチャンネルを変更するには、メニューボタンを二度押して「Channel Settin」へ→右・左ボタンで 選択→メニューボタンを押して決定→「Yes」を押す →メニューボタンを押して確認すると設定は再起動後に 反映されます。

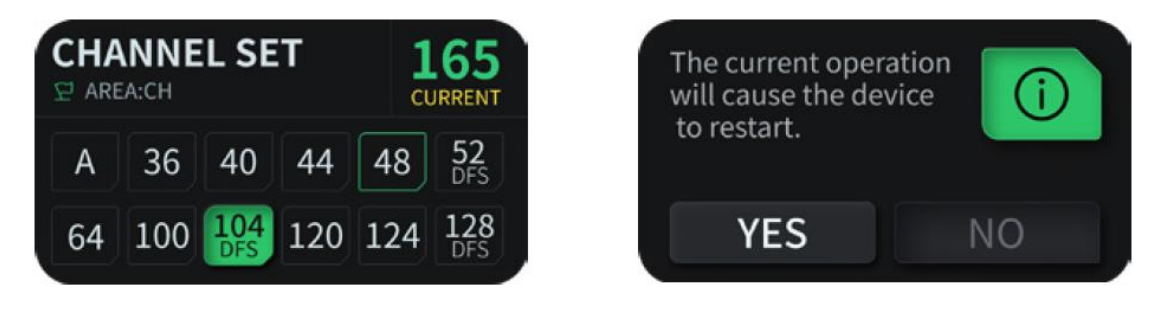

### ネットワークのリセット

- 1. 「Network Reset」メニューはトランスミッターのみ。
- 2. 「Network Reset」メニューからWi-Fi SSIDおよびパス ワードを工場出荷状態ヘリセット。

### 方法:

メニューボタンを三回押して「Network Reset」へ
 →「Yes」を選択

② メニューボタンを押して確認し  $\rightarrow$  **Yes**」を選択

③ メニューボタンを押して再起動すると5G Wi-Fi設定は SSIDおよびパスワードが工場出荷前の状態へ戻ります。

### モニタリングアプ<u>リ</u>

#### 1. アプリのダウンロード

Google PlayストアあるいはiOSアプリストアからApp-Accsoon SEEアプリをダウンロードします。

#### 2. アプリを用いたCineView 2 SDIへの接続

モバイル機器のWi-Fi設定を開きます。 「Accsoon\_\*\*\*\*」を選択します。 デフォルトパスワード「123456789」を入れて接続します。

 a. \*\*\*\*は文字と数字から成る各製品固有の4字を示します。
 b. ClineView 2SDIは2.4GHzおよび5GHzの二つのWi-Fiシ グナルを有します。モバイル機器が「Accsoon\_\*\*\*\*」の
 5GHz Wi-Fiに接続されていることを確認して下さい。

**奈**(i)

Wi-Fi

Accsoon\_\*\*\*\*

3. モニタリング

接続に成功後、Accsoon SEEアプリ開いて「CineView 2 SDI」を選択し、「MONITOR」ボタンを押してモニタリ ングを開始します。

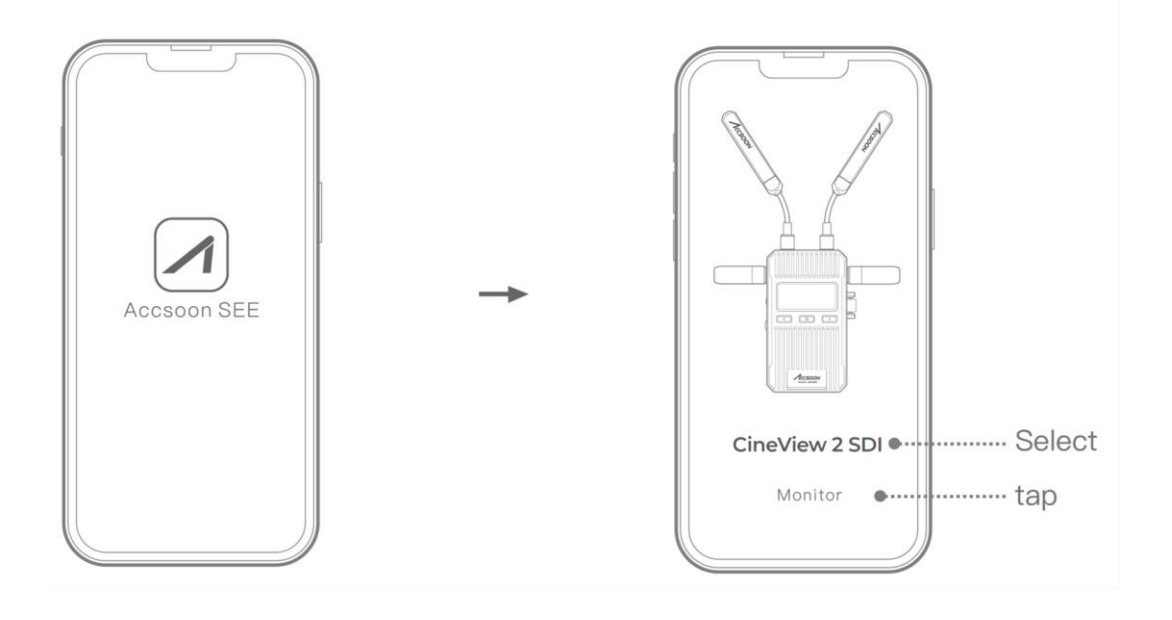

Accsoon SEEアプリの使用方法でお困りの場合は Accsoon公式YouTubeチャンネル中のAccsoon SEEアプ リのチュートリアル映像をご参照下さい。

## ライブストリーム設定

CineView 2 SDIを使用したライブストリーミングには2つの方法があります。

### 1. UVC出力を介したライブストリーミング

① UVC出力端子はCineView 2 SDIの受信機のみが内臓します。

 Type-Cケーブル(別途購入)を用いてCineView 2 SDI の受信機と個人PCを接続し、ストリーミングプラット フォームからライブストリーミングを実行して下さい。

UVCインターフェイスを用いてライブストリーミングを 行う場合、OBSやYouTubeなど配信先のストリーミング プラットフォームのサポートが必要です。

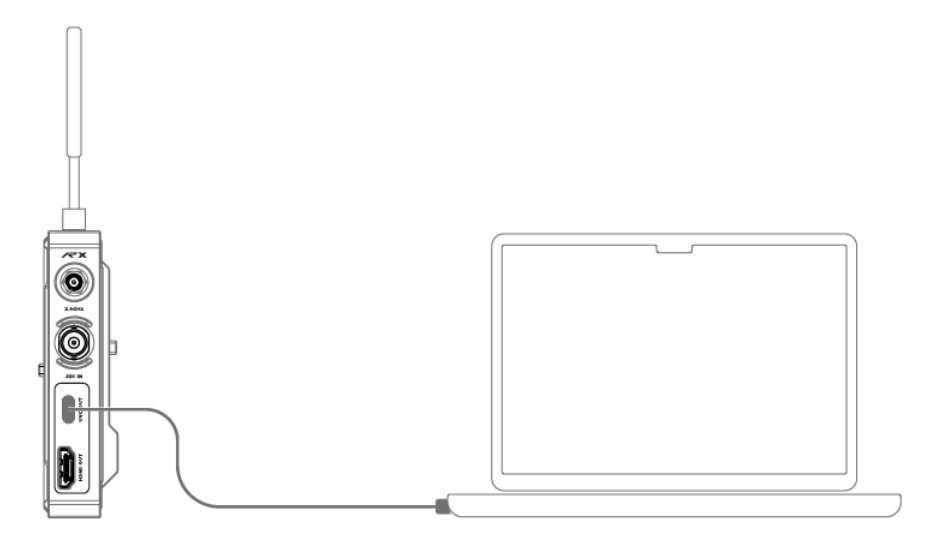

## 2. Accsoon SEE介したライブストリーミング

 CineView 2 SDIトランスミッターの設定を「Speed Mode」に変更します。

- I. ボタンを押して「Data Rate Setting」へ
- II. 右ボタンを押して「Speed Mode」へ切替え
- Ⅲ. メニューボタンを押して設定を反映
- ② Accsoon SEEへ移動
- Accsoon SEEを開きCineView 2 DAIのモニタリング頁 に入って「Live」をタップ。
- II. ストリーミングRTMP URL and codeに入る。
- III. 「Start Streaming」をタップ。

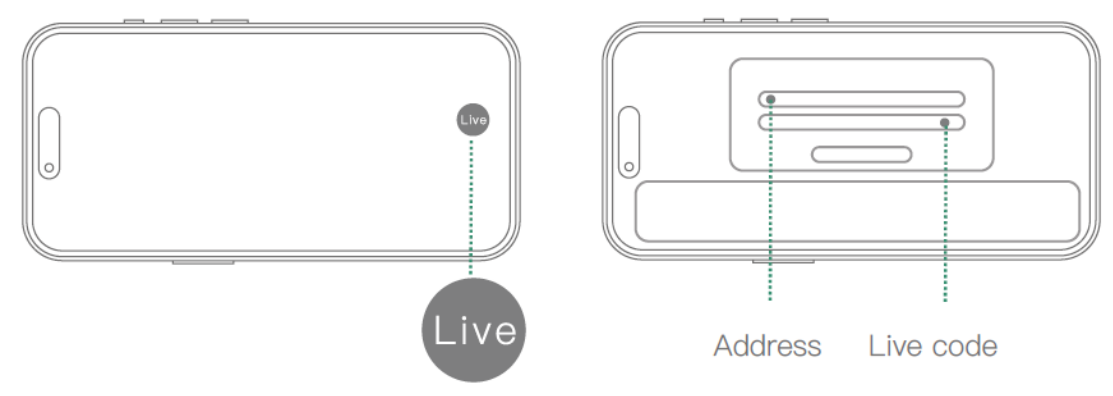

ライブストリーミングを配信したい公式**web**サイトを参照し、 ライブストリーミング**URL**およびコードの取得方法を確認し て下さい。

## ライブストリーム設定

ファームウェアを更新する前に、モバイル機器がWi-Fiを 介して最新のファームウェアにアクセス可能かを確認しま す。

### ファームウェアは次のステップで更新します:

- 1. Accsoon SEEアプリを開き「CineView 2 SDI」へ入る
- 2. 📃 を押して設定画面へ
- 「FIRMWARE UPDATE」をタップするとアプリがサー バー中の最新ファームウェアを自動検索。新たな ファームウェアがあればインストラクションに従って 最新のファームウェアをモバイル機器へダウンロード
- 新しいファームウェアのダウンロードを完了後、モバ イル機器をトランスミッターに接続して → Accsoon SEEアプリの「Next」をタップして更新

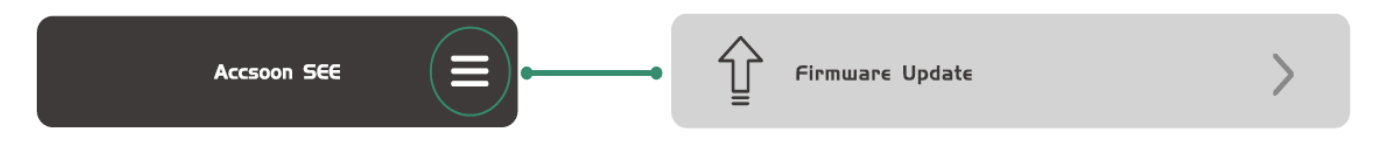

- 1. アップデート開始前にCineView 2 SDIのバッテリー 残量が50%以上であることを確認して下さい。
- 2. アップデート中は決して電源が切れない様にして下 さい。
- 3. アップデートが完了すればCineView 2 SDIは自動で 再起動します。
- ファームウェア更新中に不明点があればAccsoon公式 YouTubeチャンネルの「Accsoon SEE App Tutorial – Firmware update」映像を参照して下さい。

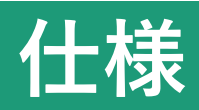

|                      | トランスミッター                                                        | 受信器                                       |  |
|----------------------|-----------------------------------------------------------------|-------------------------------------------|--|
| 映像入力端子               | HDMI, 3G SDI                                                    | /                                         |  |
| 映像出力端子               | HDMI ループアウト                                                     | HDMI, 3G SDI, UVC                         |  |
| SDI入力<br>フォーマット      | <b>1080p</b> :23.98/24/25/29.97/30/50<br>/59.94/60fps Level A/B |                                           |  |
|                      | <b>1080i</b> : 50/59.94/60i                                     | /                                         |  |
|                      | <b>720p</b> : 50/59.94/60p                                      |                                           |  |
| HDMI入力<br>フォーマット     | <b>4096*2160</b> :23.98/24/25/29.97/3 0/50/59.94/60p            | /                                         |  |
|                      | <b>3840*2160</b> :23.98/24/25/29.97/3 0/50/59.94/60p            |                                           |  |
|                      | <b>1080p</b> :23.98/24/25/29.97/30/50<br>/59.94/60p             |                                           |  |
|                      | <b>1080</b> i:50/59.94/60i                                      |                                           |  |
|                      | <b>720p</b> :50/59.94/60p                                       |                                           |  |
| SDI出力<br>フォーマット      | _                                                               | <b>1080p</b> :24/25/30/50/60<br>p Level A |  |
|                      | /                                                               | <b>1080</b> i:50/60i                      |  |
|                      |                                                                 | <b>720</b> i:50/60p                       |  |
| HDMI出力<br>フォーマット     | ,                                                               | <b>1080p</b> :24/25/30/50/60<br>p         |  |
|                      |                                                                 | <b>1080</b> i:50/60i                      |  |
|                      |                                                                 | <b>720</b> i:50/60p                       |  |
| HDMIループアウト<br>フォーマット | HDMI/SDI映像入力に同じ                                                 | /                                         |  |
| DC端子                 | 5.5mm x 2.1mm center positive                                   |                                           |  |
| DC電圧                 | 7.4-16.8V                                                       |                                           |  |
| バッテリー                | NP-F550, NP-F750, NP-F970互換性                                    |                                           |  |
| USB-C電源              | USB-C 5V/3A                                                     |                                           |  |
| オーディオ                | 44.1kHz/48KHz 16/20/24bit                                       |                                           |  |
| レイテンシー               | <b>&lt; 50ms (</b> カメラレイテンシー除く)                                 |                                           |  |

| ディスプレイ         | 1.47インチフルカラーLCDスクリーン         |                              |  |
|----------------|------------------------------|------------------------------|--|
| 伝送パワー          | 2.4GHz: 20dBm<br>5GHz: 20dBm | 2.4GHz: 20dBm<br>5GHz: 20dBm |  |
| 伝送範囲           | 1500フィート/450m (障害、干渉の無い状況にて) |                              |  |
| 消費電力[4]        | <6W                          | 5W                           |  |
| 使用環境温度         | -10~40°C                     |                              |  |
| 寸法<br>(アンテナ除く) | 60mm x 27.5mm x 106.5mm      |                              |  |
| 重力<br>(アンテナ除く) | 210g                         | 210g                         |  |

## FAQ

#### 受信機がトランスミッターに接続できない

- トランスミッターおよび(複数)受信機が同一グループに設定されているかを確認して下さい。
- 2. アンテナが正しく取り付けられているかを確認して下さい。

#### 映像が表示されない

- 1. カメラのSDI/HDMIケーブルがトランスミッターへ適切に接続 されているかを確認して下さい。
- 映像フォーマットや他の情報がディスプレイインターフェー スに表示されているかを確認して下さい。表示が無ければ ケーブルおよびカメラのSDI/HDMI映像出力を確認して下さい。
- カメラのSDI/HDMI映像フォーマットが本製品で使用可能な フォーマットであるかを確認して下さい。

#### 映像が途切れ途切れになる

- 1. アンテナが確実に取り付けられているかを確認して下さい。
- アンテナ付近にシグナルを妨害する金属やケーブルが無いか を確認して下さい。
- 3. 手動で他のチャンネルへ切り替えて下さい。

- 3. 他のチャンネルにマニュアルで切り替えて下さい。
- 4. HDMIケーブルがアンテナに近過ぎないか確認して下さい。

#### モバイル機器がCineView 2 SDIに接続できない

CineView 2 SDIは2.4GHzおよび5GHzの二つのWi-Fiシグナルを有 します。モバイル機器が「Accsoon\_\*\*\*\*」5GHz Wi-Fiに接続され ているか確認して下さい。

#### アプリが最新のファームウェアを検出しない

- 1. モバイル機器のWi-Fi接続がインターネットへ適切にアクセス できているかを確認して下さい。
- モバイル機器がCineView 2 SDIのWi-Fiシグナルに自動接続で きているかを確認して下さい。接続している場合は、イン ターネットへ適切にアクセスできる他のWi-Fiへ接続し、再度 アップデートを試みて下さい。

## 保証

#### 保証期間

- 1. ご購入から15日以内に品質不良が認められた場合、Accsoon 社は製品を補修あるいは交換致します。
- 製品がお手元に届いた後、適切に使用およびメンテナンスを 継続されていた場合、Accsoon社は無線映像トランスミッター システムについては1年間、アクセサリーおよびケーブルにつ いては3か月間保証致します。保証期間中は無料メンテナンス サービスをお受け頂けます。
- 3. 商品の購入証明書および取り扱い説明書は安全な場所に保管 下さい。

#### 保証の対象外

- 1. 保証期間を過ぎた場合(商品の購入証明書がない場合、工場 から商品が出荷された日から期間を算出させて頂きます)。
- 2. 製品マニュアルに記載の要求事項に従わずにユーザー様の使 用あるいはメンテナンスによって破損した場合。
- 3. 無認可で本器を修理、改造あるいは解体した場合。
- 4. 火災、浸水、落雷などの予期せぬ事象によって破損した場合。

#### 保証手続き

- アフターサービスについては、お近くのAccsoon社認可の取扱 店へお問い合わせ下さい。お近くに取扱店が無い場合、弊社 カスタマーサービスへe-mail (support@accsoon.com) あるい はウェブサイト (www.accsoon.com) よりお問い合せ頂き、適 切なサポートをお受け下さい。
- 2. 詳細な解決方法はAccsoonあるいは認可店より提供可能です。
- 3. Accsoonは破損した商品を検査する権利を保有します。

## 安全に関する情報

- 1. 本製品の使用にあたっては、本マニュアルを読み、全ての指示に従って下さい。
- バッテリーおよび本充電器の破損を避けるため、NP-Fバッテ リーのみを使用して下さい。
- 3. 本製品を蒸気、高温、火に曝さないで下さい。水や他の液体 からは遠ざけて下さい。
- 4. 本充電器は適切な地接コンセントに接続して使用下さい。濡 れた手や金属で本製品に触れないで下さい。

## FCC干渉妨害に関する声明

連邦通信委員会(FCC)による声明

本機器は検査により、FCC規則第15項に基づくClass Bデジタル 機器の制限要件を満たすと判断された。本制限は住宅設置環境に おける有害な干渉から保護する目的の合理的なものである。

本製品はラジオ周波数(RF)エネルギーを発生、利用または放射 するため、定めた用法に従わずに設置・使用した場合は公共のラ ジオ通信を妨害する可能性がある。

ただし、ある特定の場所への設置においては、指定の用法に従っ ても必ずしも妨害を未然に防げるという保証は無い。本製品がラ ジオあるいはテレビ電波へ干渉・妨害した場合(装置チューニン グのオン・オフを切り替える事で判断可能)は、ユーザーは下記 手段のうち一つもしくは複数を用いて妨害を解消を試みる事を推 奨する:

- 受電アンテナの再配置あるいは移転

- 本機器と受信機の距離を広げる

- 本機器と受信機はそれぞれ異なる回路のコンセントへ接続

- ディーラーに問い合わせるか、ラジオ/テレビ熟練技術者の支援を要請する

## お問い合わせ

⊕ Webサイト: accsoon.com

Facebook: Accsoon

😤 Facebookグループ: Accsoon Official User Group

Instagram: accsoontech

YouTube: ACCSOON

Email: support@accsoon.com